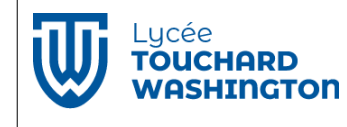

Prise en main de l'environnement de développement NetBeans

## Mise en place de l'environnement de développement :

Le développement est réalisé sur le poste de travail avec NetBeans. L'ordinateur et le Raspberry Pi sont reliés au réseau. La compilation et l'exécution sont déportées sur le Raspberry afin de bénéficier de la librairie senseHat.

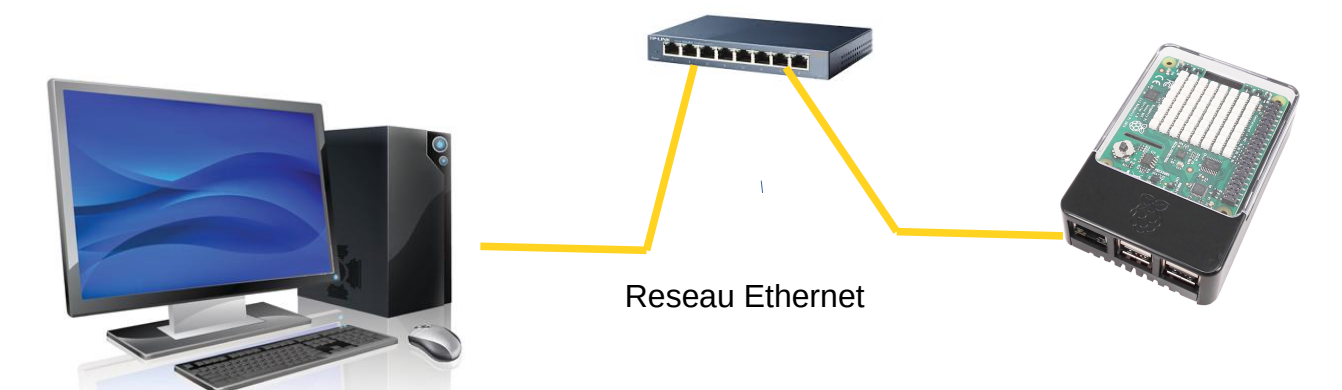

Étape 1 : Relier le Raspberry Pi au réseau

Étape 2 : Alimenter le Raspberry Pi, après initialisation, la matrice de LED s'éteint.

Étape 3 : Vérifier la connexion entre l'ordinateur et le Raspberry...

Dans une console : pour le **Raspberry Pi2001** taper la commande **ping 172.18.58.171** puis **Ctrl C** pour interrompre le processus.

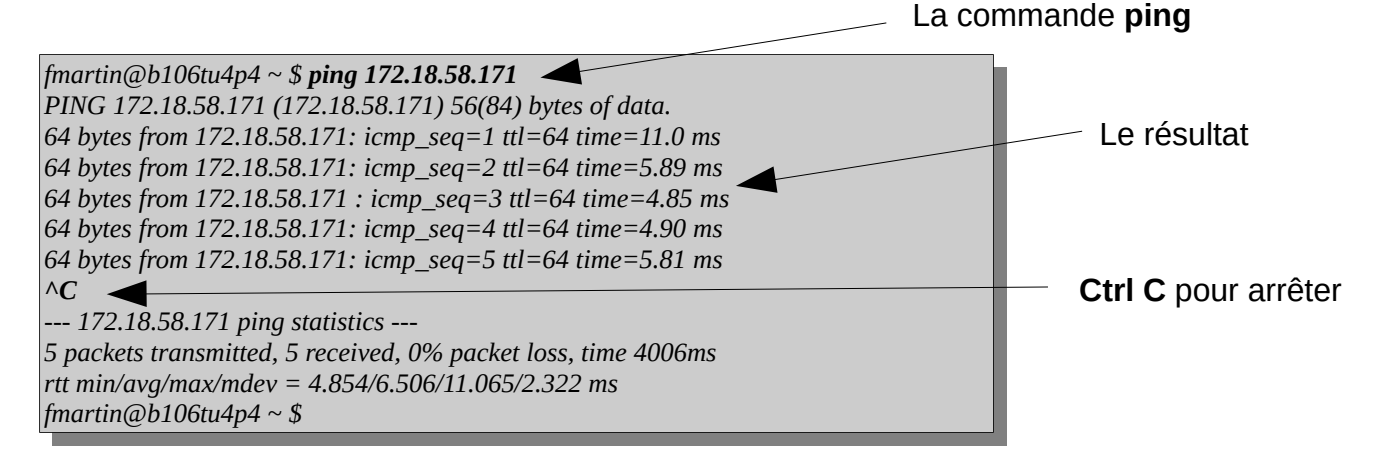

L'adresse IP du Raspberry Pi correspond pour son dernier chiffre, au numéro du Raspberry + 200 pour un Pi3 ou + 170 pour un PI2.

<u>Exemples</u> : pour le PI3 001 : Pi3 numéro 1  $\rightarrow$  200 + 1  $\rightarrow$  Adresse IP : 172.18.58.201 pour le PI2 001 : Pi2 numéro 1  $\rightarrow$  170 + 1  $\rightarrow$  Adresse IP : 172.18.58.171

## Création d'un nouveau projet pour faire de la programmation en langage C ou C++ :

Étape 1 : A partir du Menu Fichier/Nouveau créer un nouveau projet C ou C++ de type Application.

Vous pouvez également utiliser l'icône 🛛 🖭 pour créer le projet.

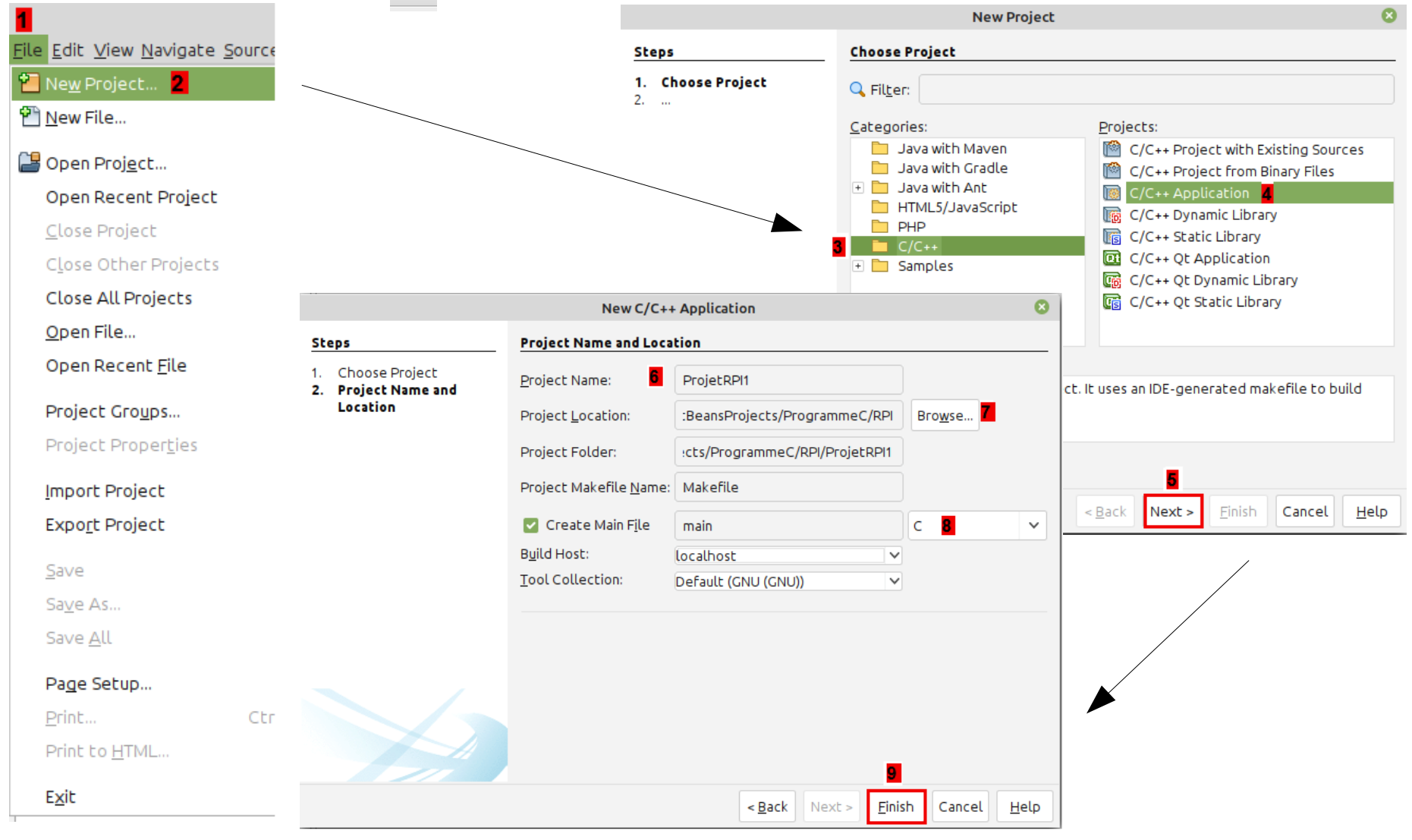

Étape 2 : Définir l'adresse du Raspberry Pi avec NetBeans pour la première utilisation. Inutile de refaire cette étape si vous ne changez pas de Raspberry Pi à chaque séance (adresse IP identique).

Sélectionner votre projet et cliquer avec le bouton droit de la souris pour ajouter un nouvel hôte dans les cibles de NetBeans. Sélectionner **Set Build Host**, puis **Manage Hosts**. Taper son adresse IP dans la zone d'édition **Hostname**, puis appuyer sur suivant.

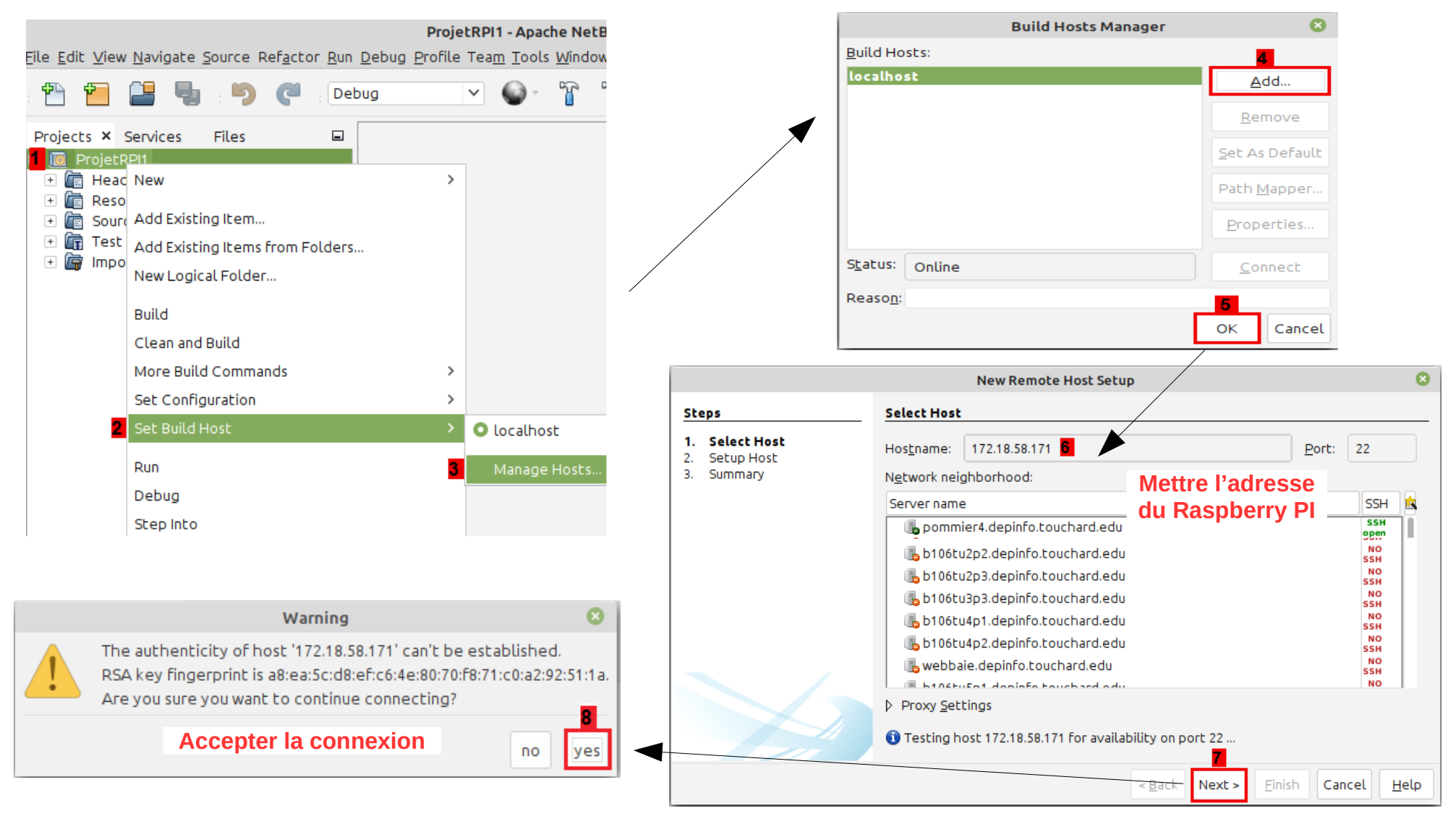

| New Remote Host Setup                               |                                                                                                    |                                         |                     |    |                                                          | Authenti           | cation 🤅                               | 3                  |  |  |  |  |
|-----------------------------------------------------|----------------------------------------------------------------------------------------------------|-----------------------------------------|---------------------|----|----------------------------------------------------------|--------------------|----------------------------------------|--------------------|--|--|--|--|
| Steps                                               | Setup Host                                                                                                    |                                         | User:               | Di |                                                          |                    |                                        |                    |  |  |  |  |
| <ol> <li>Select Host</li> <li>Setup Host</li> </ol> | Identification                                                                                                    |                                         |                     |    | Host                                                     | 172 10 50 171      |                                        |                    |  |  |  |  |
| 3. Summary                                          |                                                                                                    |                                         |                     |    | HUSL.                                                    | 172.16.36.171      | Saisir le mot de                       |                    |  |  |  |  |
|                                                     | Authentication                                                                                                    |                                         |                     |    | Password:                                                | ******* 11         | raspberry                              |                    |  |  |  |  |
|                                                     | Password                                                                                                    |                                         |                     |    | Remem                                                    |                    |                                        |                    |  |  |  |  |
|                                                     | ○ SSH <u>K</u> ey File                                                                                                    | SSH Key File Browse                     |                     |    |                                                          | 12                 |                                        |                    |  |  |  |  |
|                                                     | Connection Settings                                                                                                    |                                         |                     |    |                                                          |                    | OK Cance                               | t                  |  |  |  |  |
|                                                     |                                                                                                    |                                         |                     |    |                                                          |                    |                                        |                    |  |  |  |  |
|                                                     |                                                                                                    |                                         |                     |    |                                                          |                    |                                        |                    |  |  |  |  |
|                                                     |                                                                                                    |                                         |                     |    |                                                          |                    | V                                      |                    |  |  |  |  |
|                                                     | <ul> <li><u>Automatically find compilers and tools</u></li> <li><u>Check ACL-based remote file permissions</u></li> <li>Connecting to 172.18.58.171</li> </ul> |                                         |                     |    | New Remote Host Setup                                    |                    |                                        |                    |  |  |  |  |
|                                                     |                                                                                                    |                                         |                     |    | Summary           Display Name:         pi@172.18.58.171 |                    |                                        |                    |  |  |  |  |
|                                                     |                                                                                                    |                                         |                     |    |                                                          |                    |                                        |                    |  |  |  |  |
|                                                     |                                                                                                    |                                         |                     | PI | atform: PLAT                                             | FORM_LINUX         |                                        |                    |  |  |  |  |
| Build Hosts Manager                                 |                                                                                                    |                                         |                     | H  | Hostname: 172.18.58.171<br>User account: pi              |                    |                                        |                    |  |  |  |  |
| Build Hosts:                                        |                                                                                                    |                                         |                     |    |                                                          |                    |                                        |                    |  |  |  |  |
| localhost                                           | <u>A</u> dd                                                                                                    | < <u>B</u> ack Next > Einish            | Cancel <u>H</u> elp |    | iNU (/usr/bin)                                           | aits:              |                                        |                    |  |  |  |  |
| pierr2.10.30.171                                    | <u>R</u> emove                                                                                                    |                                         |                     |    |                                                          |                    |                                        |                    |  |  |  |  |
|                                                     | <u>S</u> et As Default                                                                                                    |                                         |                     |    |                                                          |                    |                                        |                    |  |  |  |  |
|                                                     | Path Mapper                                                                                                    |                                         |                     | D  | efault Tool Collect                                      | ion: GNU           |                                        | ~                  |  |  |  |  |
| -                                                   | Properties                                                                                                    | -                                       |                     |    | erene project files                                      | in Outer level fil | e charice (NEC Camba )                 |                    |  |  |  |  |
|                                                     | _roperties                                                                                                    |                                         |                     | A  | ccess project files                                      | 13 SFTP            | e shahing (NES, Samba,)                | ~                  |  |  |  |  |
| S <u>t</u> atus: Online                             | <u>C</u> onnect                                                                                                    | System level file sharing (NFS, Samba,) |                     |    |                                                          |                    |                                        |                    |  |  |  |  |
| Reaso <u>n</u> :                                    |                                                                                                    |                                         |                     |    |                                                          |                    | 14                                     |                    |  |  |  |  |
|                                                     | 15 OK Cancel                                                                                                    |                                         |                     |    |                                                          | •                  | < <u>B</u> ack Next > <u>F</u> inish C | ancel <u>H</u> elp |  |  |  |  |

Étape 3 : Rappeler l'adresse du Raspberry Pi avec NetBeans après la première utilisation. Faire cette étape si vous avez gardé le Raspberry Pi de la séance précédente (adresse IP identique).

Sélectionner votre projet et cliquer avec le bouton droit de la souris pour rappeler l'adresse de l'hôte. Sélectionner **Set Build Host**, puis **Manage Hosts**. Sélectionner l'adresse IP de votre Raspberry Pi et cliquer sur **connect**. Rappeler le **mot de passe** et faire **OK**.

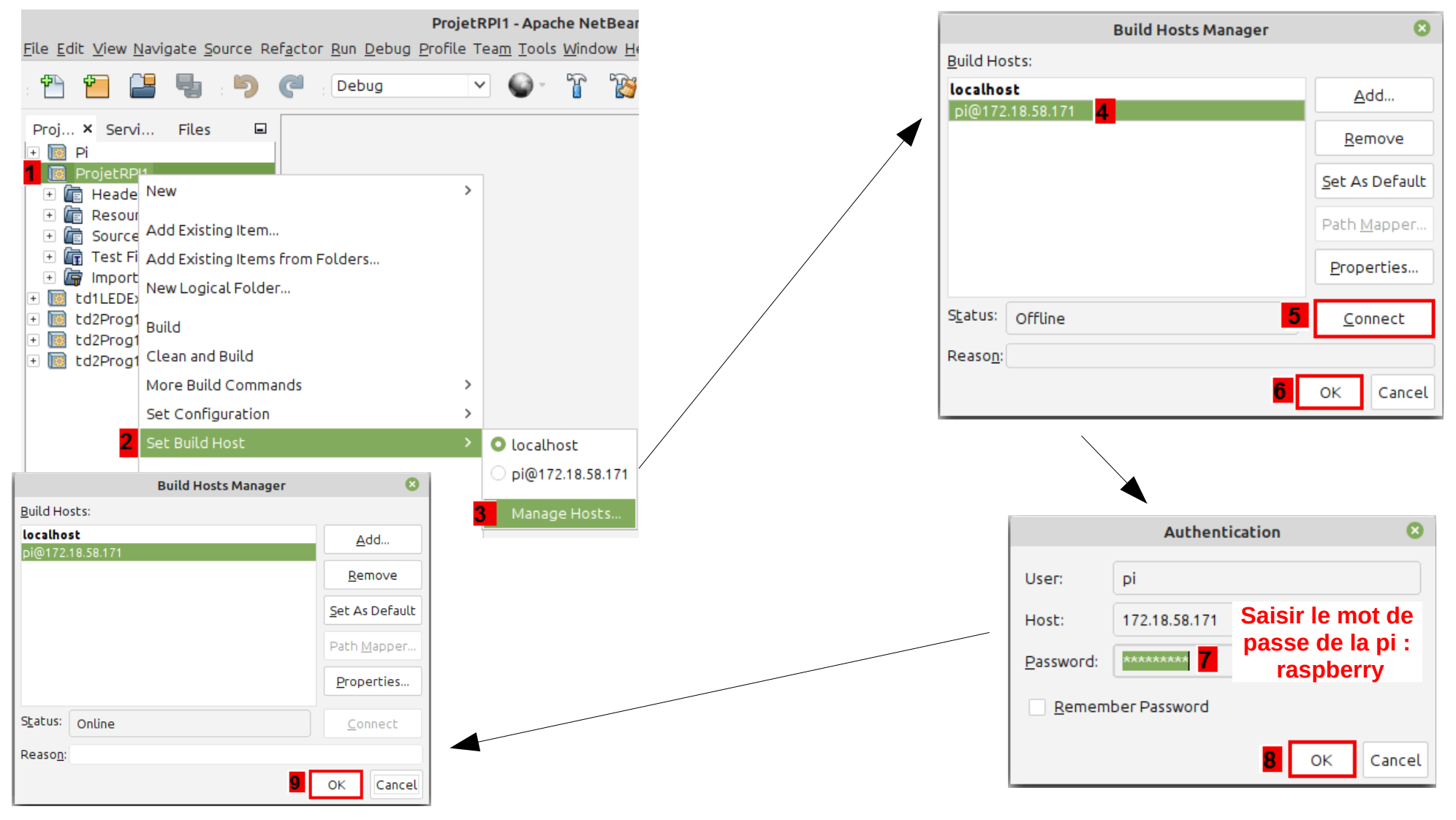

## **Configuration de NetBeans avec la librairie senseHat :**

Pour ajouter la librairie senseHat il y a 2 méthodes possibles :

• <u>Méthode 1 : Modifier les options de tous les projets de NetBeans.</u> Opération à ne faire qu'une seule fois avec le Raspberry Pi. Attention, il faut absolument retirer cette ligne si la compilation ne se fait plus sur le Raspberry Pi.

Dans le menu **Outils**, choisir **Options** puis dans la fenêtre sélectionner **C/C++**, puis sélectionner l'onglet **Project Options**. Ajouter la ligne dans les options de fabrication (Make Options) : *LDLIBSOPTIONS=/usr/lib/libsenseHat.a* 

| Ŧ                                                                                                    |                                                    |                  |             |                    | Opt       | ions    |     | <u>_1_</u> |      |           |        |      |              | × |
|----------------------------------------------------------------------------------------------------|----------------------------------------------------|------------------|-------------|--------------------|-----------|---------|-----|------------|------|-----------|--------|------|--------------|---|
| 00<br>5 =                                                                                                    |                                                    |                  |             |                    | 🔮 Java    | 5       | php | C          |      |           |        | Q,   |              |   |
| Général                                                                                                    | Éditeur                                            | Polices et coule | urs Corresp | ondance de touches | java      | HTML/JS | РНР | C/C++      | Team | Apparence | Divers |      |              |   |
| Build                                                                                                    | Tools                                              | Project Options  | Code Assi   | stance Debuggin    | g Options | Other   |     |            |      |           |        |      |              |   |
|                                                                                                    |                                                    |                  |             |                    |           |         |     |            |      |           |        |      |              |   |
| Make                                                                                                    | Make Options: LDLIBSOPTIONS=/usr/lib/libsenseHat.a |                  |             |                    |           |         |     |            |      |           |        |      |              |   |
| The make options to use when building projects.                                                                                                    |                                                    |                  |             |                    |           |         |     |            |      |           |        |      |              |   |
| Fi <u>l</u> e F                                                                                                    | File Path Mode: Always Relative                    |                  |             |                    |           |         |     |            |      |           |        |      |              |   |
| How to store file paths in a project. Always Relative mode stores paths as relative to project root. Always Absolute mode stores paths as absolute notes as absolute paths. |                                                    |                  |             |                    |           |         |     |            |      |           |        |      |              |   |
| absolute patis. Auto mode stores patis as relative to project root in inside project, otherwise as absolute patis                                                           |                                                    |                  |             |                    |           |         |     |            |      |           |        |      |              |   |
|                                                                                                    |                                                    |                  |             |                    |           |         |     |            |      | =         |        |      |              |   |
| ✓ Enable dependency checking in generated makefiles (requires support from tool collection)                                                                                 |                                                    |                  |             |                    |           |         |     |            |      |           |        |      |              |   |
| Sho <u>w</u> binary files in Project view                                                                                                    |                                                    |                  |             |                    |           |         |     |            |      |           |        |      |              |   |
| Show warning dialog about missing makefiles due to mismatched platforms                                                                                                    |                                                    |                  |             |                    |           |         |     |            |      |           |        |      |              |   |
| Rebuild entire project if project properties have changed                                                                                                    |                                                    |                  |             |                    |           |         |     |            |      |           |        |      |              |   |
| Resolve sym <u>b</u> olic links                                                                                                    |                                                    |                  |             |                    |           |         |     |            |      | •         |        |      |              |   |
|                                                                                                    |                                                    |                  |             |                    |           |         |     | 5          |      | 4         |        |      |              |   |
| Exp                                                                                                    | or <u>t</u> er                                     | Importer         |             |                    |           |         |     | ок         | A    | ppliquer  | Ann    | uler | <u>A</u> ide |   |

## • <u>Méthode 2 : Modifier uniquement les options du projet en cours.</u> Opération à faire pour chaque projet utilisant le Raspberry Pi.

Avec le bouton droit de la souris, sélectionner le **projet en cours** et afficher les **propriétés**. Dans la catégorie **Linker**, copier la ligne cidessous pour ajouter une option indiquant l'utilisation de la librairie senseHat.

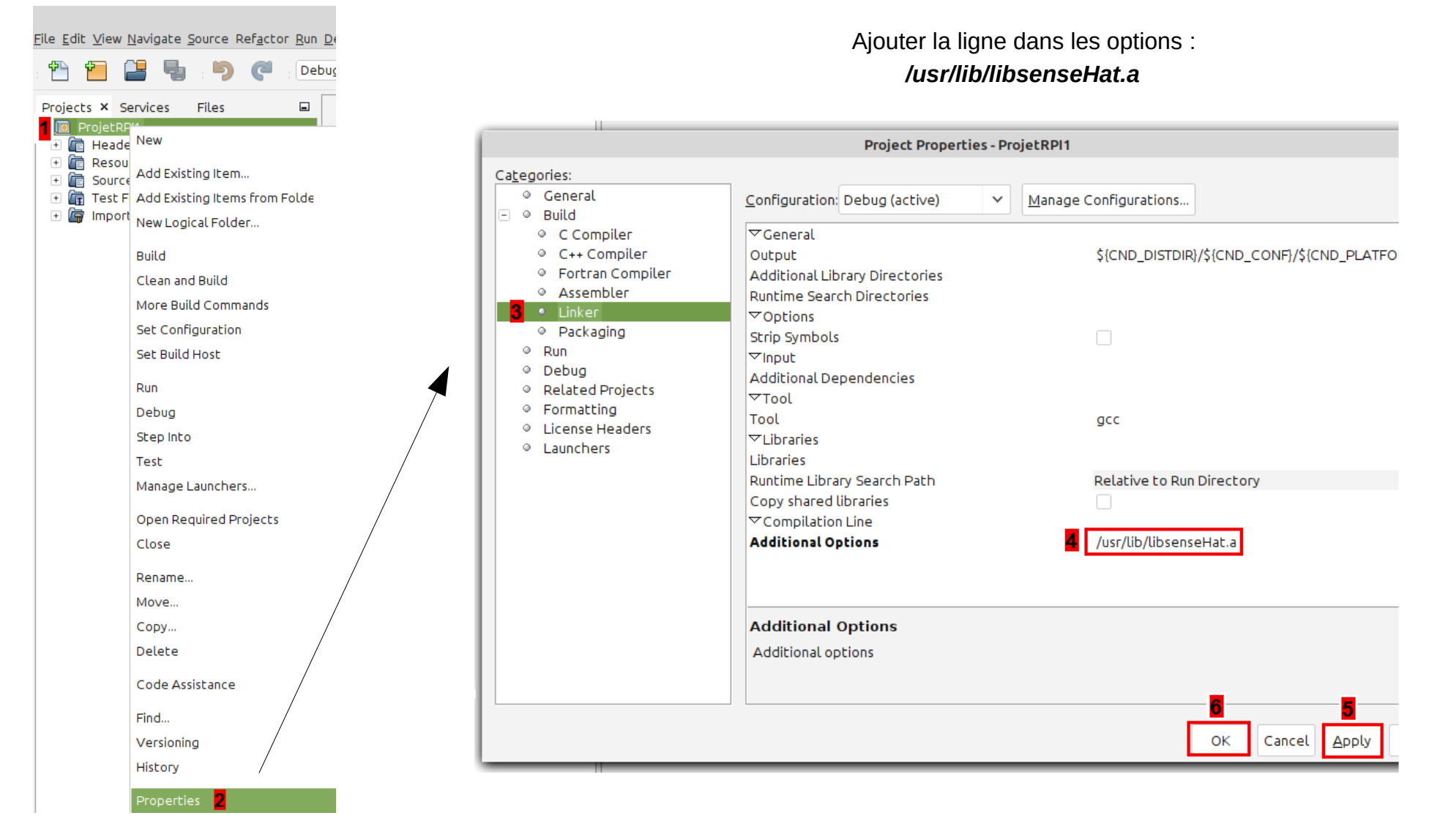